# UC OATS User Interface Change Announcement – Health Science APM-671

# Table of Contents

| UC OATS UI Campus Announcement – Health Science APM-6711 |
|----------------------------------------------------------|
| Reviewer Announcement                                    |
| Faculty button                                           |
| Forms button                                             |
| Activities button                                        |
| Annual Certification button                              |
| Approver Announcement                                    |
| Forms & Activities button                                |
| Annual Certification button                              |
|                                                          |
| UC OATS UI Campus Announcement – General Campus APM-0257 |
| UC OATS UI Campus Announcement – General Campus APM-025  |
| UC OATS UI Campus Announcement – General Campus APM-025  |
| UC OATS UI Campus Announcement – General Campus APM-025  |
| UC OATS UI Campus Announcement – General Campus APM-025  |
| UC OATS UI Campus Announcement – General Campus APM-025  |
| UC OATS UI Campus Announcement – General Campus APM-025  |
| UC OATS UI Campus Announcement – General Campus APM-025  |

#### **Reviewer Announcement**

Big changes are coming to your UC OATS workspace in release 5.63! To improve the visibility of your workload in UC OATS, we have made some changes to your workspace.

With release 5.63 we are introducing new UC OATS Dashboard! Now when you log in you will see forms in your queue and annual certification reports in one place! The Dashboard includes forms and annual certification reports across fiscal years, arranged by the number of days a form has been in your queue. The Dashboard also includes queue summaries and an annual certification status chart!

|                      | DASH              | IBOARD FACULTY   | FORMS ACTIV      | TIES ANNUA     | L CERT.                     | Status Cogoid        |               |
|----------------------|-------------------|------------------|------------------|----------------|-----------------------------|----------------------|---------------|
| ew by Unit:          | Select a Unit 🗕 📴 | Go               |                  |                |                             |                      |               |
| FORMS IN MY QUI      | EUE               |                  |                  |                |                             | SUMMARY:             |               |
| Actions              | Last N            | ame 👫 First Name | ∔† Туре          | ++ FY          | ↓† # Days in Queue ↓†       | Fiscal Year          | # of Forms    |
| Category I           | Bruin             | Joe              | Category I       | 2020-20        | 021 203                     | 2021-2022            | 11            |
| Student Involveme    | at                | 162. NO.**       |                  |                |                             | 2020-2021            | 1             |
| Div. Rovines         | Bruin             | Josephine        | Student Invol    | vement 2021-20 | 022 2                       | Annual Certification |               |
| Category I           | Bear              | Panda            | Category I       | 2021-20        | 22 1                        | Fiscal Year          | # of Forms    |
|                      |                   |                  | 5 S              |                |                             | 2020-2021            | 14.           |
| Div. Beverwar        | Anteat            | er Alvin         | Category I       | 2021-20        | 022 1                       | 2019-2020            | 1             |
| ANNUAL CERTIFIC      | ATIONS IN MY QUE  | JE               | Filter: O No Act | livities † 🔵 W | ith Activities <b>O</b> All | ANNUAL CERT. FY 2    | 020-2021      |
| Actions              | Last Name         | H First Name     | ++ # Activities  | ₩ FY           | ++ # Days in Queue ++       | Accepted AC (6       | 0)            |
| Annual Certification | Triton            | King             | 0                | 2019-2020      | 456                         | In process AC (1     | 15)<br>C (30) |
| Annual Certification | Bananna           | Slug             | 5                | 2020-2021      | 5                           |                      |               |
| Annual Certification | Golden            | Bear             | 0                | 2001-2021      | 2                           |                      |               |
| Annual Certification | Anteater          | Alice            | 14               | 2020-2021      | 2                           |                      |               |

†: The "No Activities" filter only includes activities that are required to be reported under UC APM policies (Category I & II for all faculty and compensated Category III for APM-240 & APM-246).

## Faculty button

The Faculty button now includes 'Faculty Payments' formerly known as 'Payments Due to Plan.' 'Faculty Payments' is for Health Science reviewers. The Faculty with Outside Activities filter is now unselected by default.

| OF<br>CALIFORNIA       | <b>OAT</b>  | S                  |                      |                     |                                                                                                    |                                        |                  | WELCOM                | IE, TOM CRUZ ¥     |
|------------------------|-------------|--------------------|----------------------|---------------------|----------------------------------------------------------------------------------------------------|----------------------------------------|------------------|-----------------------|--------------------|
| Fiscal Year: < 20      | 21 - 2022   | DASHBO             | ARD FACULTY          | FORMS               | ACTIVITIES ANN                                                                                                    | UAL CERT.                              |                  | Status (Legend)       |                    |
| Search by UCPath ID    | or name:    | Séa                | rch                  |                     |                                                                                                    | Filter by Unit : Select a unit         | -                | Apply Fi              | tor                |
|                        | OVER TIME T |                    | ARNINGS TH           | APPROACHING TH      | Standing                                                                                                    | o PLAN                                 | culty Senarated  | 6                     |                    |
| ALL PAUGETT            | Theory      |                    | ay mar outside Acura |                     | ounding 🖂 🚽 On Loui                                                                                                    | e to engine in outside Activity 🤤 📢 re | carly department |                       |                    |
| Export current data    | Syster      | n Messages Filter: | Message Category:    | Select a category ~ | Show Messages with Show Messages with Show Messa | hin the last day                       |                  |                       |                    |
|                        |             |                    |                      |                     |                                                                                                    |                                        |                  |                       | Show 100 v entries |
| UCPath<br>UID [] ID [] | Last Name   | First Name         | Actual Hours         | Actual Earnings     | # Activities                                                                                                    | Primary Unit                           | 11               | Other Un              | it(s)              |
| 788278826 1234587      | Anthony     | Susan B            | 120.00               | 4,400.00            | 3                                                                                                    | 99991 - Department of Redundancy Dep   | artment          |                       |                    |
| 788288870              | Al          | Muhammad           | 0.00                 | 0.00                | 2                                                                                                    | 90001 Department of Redundancy Dep     | -                | DO121 Institute for C | SS 21 - 62         |

# Forms button

The new Forms button includes the forms queue and two form reports. The forms queue and reports in this section are listed by fiscal year, so you will need to use the Fiscal Year indicator to view forms in different fiscal years. To view all forms in your queue across all fiscal years, check your Dashboard.

| OF<br>CALIFORNIA                       | S                 |             |              |                                                                                                    |                  |                  |   | WELCOM        | ME, TOM CRUZ 💙 |
|----------------------------------------|-------------------|-------------|--------------|----------------------------------------------------------------------------------------------------|------------------|------------------|---|---------------|----------------|
| Fiscal Year: 💽 2021 - 2022 💽           | DASHBOARD         | FACULTY     | FORMS        | ACTIVITIES                                                                                               | ANNUAL CERT.     | -                |   | Status Legend |                |
| Search by UCPath ID or name:           | Search            |             |              |                                                                                                    | Filter by Unit : | Select a unit +- | 0 | Apply Filter  |                |
| * FORMS IN MY QUEUE                    | FORMS IN PROCESS  | FORMS APP   | ROVED        |                                                                                                    |                  |                  |   |               |                |
| Filter Forms by Ty                     | pe: None Selected | Filter Form | ns by State: | D Reviewer, Dean 🗢<br>Vice Chancellor<br>APO Reviewer<br>Dean<br>Department Chair<br>Department Reviewer | Apply Filter     | l.               |   |               |                |
| FORMS: APPROVAL PENDING                |                   |             |              |                                                                                                    |                  |                  |   |               |                |
| Export current data Show 100 v entries |                   |             |              |                                                                                                    |                  |                  |   |               |                |

# Activities button

The new Activities button includes two activity reports and Stock Valuation. Stock Valuation is only available to Health Science reviewers who are assigned the Stock Evaluator role.

| UNIVERSITY<br>OF<br>CALIFORNIA | ATS                |                        |                                                                                   |            |                                |   | WELCO         | ME, TOM CRUZ 🌱 |
|--------------------------------|--------------------|------------------------|-----------------------------------------------------------------------------------|------------|--------------------------------|---|---------------|----------------|
| Fiscal Year: < 2021 - 20       | 122 💽              | DASHBOARD FACULT       | Y FORMS                                                                           | ACTIVITIES | ANNUAL CERT.                   |   | Status Legend |                |
| Search by UCPath ID or name:   | DELETED ACTIVITIES | Search                 |                                                                                   |            | Filter by Unit : Select a unit | B | Apply Filter  |                |
| Filter Forms by Type:          | None Selected      | Filter Forms by State: | APÓ Reviewer, Dean                                                                | Apply Filt | er                             |   |               |                |
|                                |                    |                        | Vice Chancelor<br>APO Reviewer<br>Deen<br>Department Chair<br>Department Reviewer |            |                                |   |               |                |
| ALL ACTIVITIES WITH FO         | DRMS               |                        |                                                                                   |            |                                |   |               |                |

# Annual Certification button

The new Annual Certification (AC) button includes the AC queue and three AC reports. The AC queue and reports in this section are listed by fiscal year, so you will need to use the Fiscal Year indicator to view forms in different fiscal years. To view AC forms in your queue across all fiscal years, check your Dashboard.

|                                                                                                    |               |             |                |             |                | WELCO           | OME, TOM CRUZ 💙      |
|----------------------------------------------------------------------------------------------------|---------------|-------------|----------------|-------------|----------------|-----------------|----------------------|
| iscal Year: < 2020 - 2021 > DASHBOARD FACULTY                                                                                              | FORMS         | ACTIVITIES  | ANNUAL CERT.   |             |                | Status (Legend) |                      |
| Search by UCPath ID or name: Search                                                                                                    |               |             |                |             |                |                 |                      |
| Image: AC IN MY QUEUE     A C NOT SUBMITTED     A C IN PROCESS       Image: AC IN MY QUEUE     Without activities     Image: AC IN PROCESS | ✓ FORMS APPRO | OVED        |                |             |                |                 |                      |
| Export current data                                                                                                    |               |             |                |             |                |                 |                      |
| UCPath<br>JID    ID    Faculty    Primary Unit                                                                                             | Other Unit(s) | Date Signed | I # Activities | Total Hours | Total Earnings | Due To Plan     | Form/Queue           |
| Robinson, Jackie 99991 - Department of Redundancy Department                                                                               |               | 10/05/2021  | 1              | 0.00        | 0.00           | 0.00            | Annual Certification |

## Approver Announcement

Big changes are coming to your UC OATS workspace in release 5.63! To improve the visibility of your workload in UC OATS, we have made some changes to your workspace.

With release 5.63 we are introducing new UC OATS Dashboard! Now when you log in you will see forms in your queue and annual certification reports in one place! The Dashboard includes forms and annual certification reports across fiscal years, arranged by the number of days a form has been in your queue. The Dashboard also includes queue summaries and an annual certification status chart!

| _                    | _                 | DASHBOARD      | FORMS & ACTIVITI | ES ANNUAL      | CERT.                 | Status Creend        | NOT           |
|----------------------|-------------------|----------------|------------------|----------------|-----------------------|----------------------|---------------|
| ew by Unit: S        | elect a Unit 🚦 🔂  | Go             | A 1              |                |                       |                      |               |
| Forms in my queu     | IE                |                |                  |                |                       | SUMMARY:             |               |
| Actions              | Last Name         | e 🕴 First Name | ₩ Туре           | ↓† <b>FY</b>   | ++ # Days in Queue 🕂  | Fiscal Year          | # of Forms    |
| Category I           | Bruin             | Joe            | Category I       | 2020-20        | 21 203                | 2021-2022            | 11            |
|                      | (                 |                | 0 Å              |                |                       | 2020-2021            | 1             |
| Dept: Approver       | Bruin             | Josephine      | Student Invol    | vement 2021-20 | 22 2                  | Annual Certification | :             |
| Category I           |                   |                |                  |                |                       | Fiscal Year          | # of Forms    |
| Dopt. Approvor       | Bear              | Panda          | Category I       | _ 2021-20      | 22 1                  | 2020-2021            | 14            |
| Category I           | Antester          | Alvin          | Category         | 2021-20        | 122 1                 | 2019-2020            | 1             |
|                      |                   |                |                  |                |                       |                      |               |
| NNUAL CERTIFICA      | TIONS IN MY QUEUE |                | Filter: O No Act | tivities † 🔿 W | ith Activities O All  | ANNUAL CERT. FY 2    | 020-2021      |
| Actions              | Last Name         | H First Name   | ++ # Activities  | ∔ <b>† FY</b>  | ∔t # Days in Queue →t | Accepted AC (6       | 0)            |
| Annual Certification | Triton            | King           | 0                | 2019-2020      | 456                   | In process AC (1     | 15)<br>C (30) |
| Annual Certification | Bananna           | Slug           | 5                | 2020-2021      | 5                     |                      |               |
| Annual Certification | Golden            | Bear           | 0                | 2001-2021      | 2                     |                      |               |
| Annual Certification |                   |                |                  |                |                       |                      |               |

+: The "No Activities" filter only includes activities that are required to be reported under UC APM policies (Category I & II for all faculty and compensated Category III for APM-240 & APM-246).

# Forms & Activities button

The Forms & Activities button contains your activities queue and two activity reports. The forms queue and reports in this section are listed by fiscal year, so you will need to use the Fiscal Year indicator to view forms in different fiscal years. To view all forms in your queue across all fiscal years, check your Dashboard.

#### UNIVERSITY WELCOME, SUSAN B ANTHONY < CALIFORNIA DASHBOARD FORMS & ACTIVITIES ANNUAL CERT. Fiscal Year: 🤜 2021 - 2022 💀 FACULTY'S VIEW ED Status (Legend) SNOTIFICATIONS 🛃 To: 👩 Clear Search by UCPath ID or name Filter by date: From: FORMS IN MY QUEUE ✓ FORMS APPROVED ALL ACTIVITIES Form Type Filter: Category I Student Involvement Exceed Threshold Retain Earnings FORMS: APPROVAL PENDING Export current data - entries 100 Form Rec Other Submission Unit(s) Approval Type Faculty 17 **Primary Unit** Activity Label Org. Name || Activity Type(s) Date Formid 99991 - Department of Memory Labs Memory Labs II Research outside the University (Cat. 1) 08/30/2021 4771 Employment outside the University (Cat. 1) Assuming an executive or managerial positi outside of the University (Cat. 1) cy Depart Showing 1 to 1 of 1 entries 1 Next

# Annual Certification button

The Annual Certification (AC) button includes the AC queue and three AC reports. The AC queue and reports in this section are listed by fiscal year, so you will need to use the Fiscal Year indicator to view forms in different fiscal years. To view AC forms in your queue across all fiscal years, check your Dashboard.

| Year: < 2021 - 2022 💌                                                                                                    | DASHBOARD                     | FORMS & ACTIVITIES    | ANNUAL CERT. |                  |              | PACULIY     | S VIEW         | Status Legend | Se NOTIFICATIO |
|----------------------------------------------------------------------------------------------------|-------------------------------|-----------------------|--------------|------------------|--------------|-------------|----------------|---------------|----------------|
| irch by UCPath ID or name:                                                                                                    |                               | Filter by date: From: |              | To:              |              | Clear       |                |               |                |
|                                                                                                    | NOT SUBMITTED 🛛 🌣 AC          | IN PROCESS 🖌 AC ACC   | EPTED        |                  |              |             |                |               |                |
| AC IN MT QUEUE                                                                                                    |                               |                       |              |                  |              |             |                |               |                |
| [IN QUEUE:] OWithout activities                                                                                                    | • With activities             |                       |              |                  |              |             |                |               |                |
| (IN OUEUE:) OWithout activities                                                                                                    | With activities               |                       |              |                  |              |             |                |               |                |
| (NOURNE) OWithout activities                                                                                                    | With activities               |                       |              |                  |              |             |                |               |                |
| (IN QUEUE) OWithout activities                                                                                                    | With activities               |                       |              |                  |              |             |                |               |                |
| (IN QUELE) OWIthout activities ULTY: ANNUAL CERTIFICATIONS our current data                                                                                                    | With activities               |                       |              |                  |              |             |                |               |                |
| ACIA MT GOUDE     ACIA     ACIA        | With activities               |                       |              |                  |              |             |                |               |                |
| CINICALLY ANNUAL CERTIFICATIONS CONTAUTABLE CONTINUES CONTAUTABLE CONTINUES CONTAUTABLE CONTINUES CONTAUTABLE CONTINUES CONTAUTABLE CONTINUES CONTINUES CON | With activities  Primary Unit | Other Unit(s)         | Date Signed  | Accepted Date II | # Activities | Total Hours | Total Earnings | U Due To Plan | FormiQueue     |

# UC OATS UI Campus Announcement – General Campus APM-025

#### **Reviewer Announcement**

Big changes are coming to your UC OATS workspace in release 5.63! To improve the visibility of your workload in UC OATS, we have made some changes to your workspace.

With release 5.63 we are introducing new UC OATS Dashboard! Now when you log in you will see forms in your queue and annual certification reports in one place! The Dashboard includes forms and annual certification reports across fiscal years, arranged by the number of days a form has been in your queue. The Dashboard also includes queue summaries and an annual certification status chart!

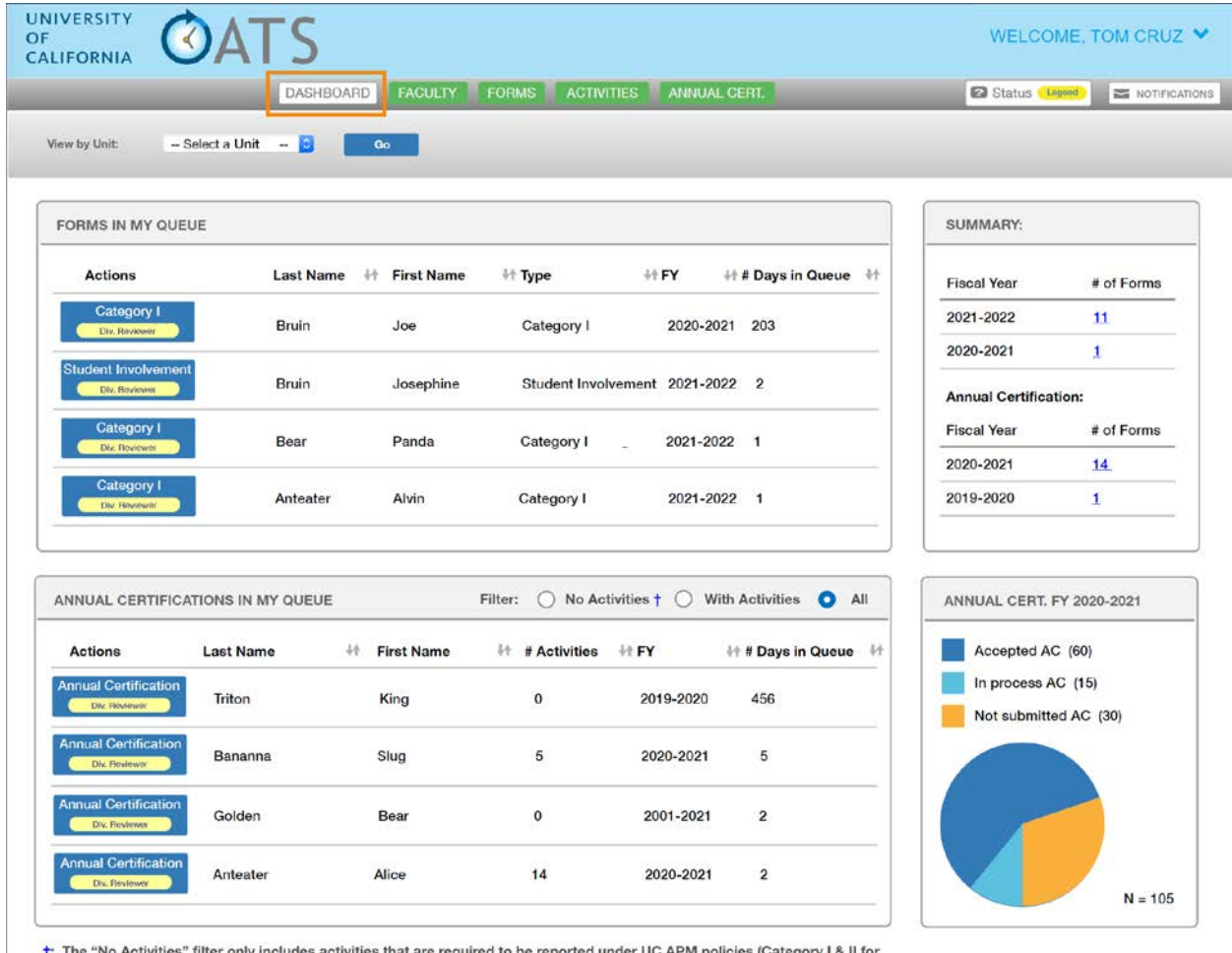

†: The "No Activities" filter only includes activities that are required to be reported under UC APM policies (Category I & II for all faculty and compensated Category III for APM-240 & APM-246).

## Faculty button

The 'Faculty with Outside Activities' filter is now unselected by default. Now when you select the 'All Faculty' tab, all faculty within your assigned units will appear.

| UNIVERSITY<br>OF<br>CALIFORNIA | <b>OATS</b>  |                      |                      |                                                       |                   |                                     |                  | WELCOM                  | E. TOM CRUZ 💙     |
|--------------------------------|--------------|----------------------|----------------------|-------------------------------------------------------|-------------------|-------------------------------------|------------------|-------------------------|-------------------|
| Fiscal Year: < 202             | 1 - 2022     | DASHBOARD            | FACULTY              | FORMS                                                 | ACTIVITIES        | ANNUAL CERT.                        |                  | Status Legend           |                   |
| Search by UCPath ID or         | over time th | Search               | igs th →IA           | PPROACHING TH                                         | PAYMENT D         | Filter by Unit : Select a un        | t                | Apply Fit               | tor               |
| ALL FACULTY                    | Faculty Filt | ier: 🕞 Faculty wit   | h Outside Activities | 🗋 <table-of-contents> Not in Good</table-of-contents> | f Standing 🗌 🌞 Oi | Leave to engage in Outside Activity | aculty Separated |                         |                   |
| Export current data            | System Me    | ssages Filter: Messi | ge Category:   Sel   | ect a category ~                                      | 고 쫖 Show Message  | s within the last day               |                  |                         | Show 100 v entrie |
| UCPath<br>UID    ID II         | Last Name    | t Name               | ual Hours            | Actual Earnings                                       | # Activities      | Primary Unit                        | 11               | Other Uni               | t(s) 11           |
| 788278826 1234587              | Anthony Susa | an B                 | 120.00               | 4,400.00                                              | 3                 | 99991 - Department of Redundancy De | partment         |                         |                   |
| 788286870                      | Ali Muh      | ammad                | 0.00                 | 0.00                                                  | 2                 | 99991 - Department of Redundancy De | partment         | D0121 - Institute for C | arbon Management  |

# Forms button

The new Forms button includes the forms queue and two form reports. The forms queue and reports in this section are listed by fiscal year, so you will need to use the Fiscal Year indicator to view forms in different fiscal years. To view all forms in your queue across all fiscal years, check your Dashboard.

| 1                            |                          |                |                                                                                   |                  |               |              |  |
|------------------------------|--------------------------|----------------|-----------------------------------------------------------------------------------|------------------|---------------|--------------|--|
| Search by UCPath ID or name: | Search                   |                |                                                                                   | Filter by Unit : | Select a unit | Apply Filter |  |
| * FORMS IN MY QUEUE          | C FORMS IN PROCESS       | FORMS APPRO    | WED                                                                               |                  |               |              |  |
| Filter Form                  | s by Type: None Selected | Filter Forms b | y State: APO Reviewer, Dean                                                       | Apply Filter     |               |              |  |
|                              |                          |                | Vice Chancellor<br>APO Reviewer<br>Dean<br>Department Chair<br>Department Reviewe |                  |               |              |  |
| FORMS: APPROVAL PENDING      |                          |                |                                                                                   |                  |               |              |  |

# Activities button

The new Activities button includes two activity reports and an multi-select filter.

| OF<br>CALIFORNIA                    |                                                                                                    |                                                                                                    |                     |               | WELCOM        | ME, TOM ORUZ 💙 |
|-------------------------------------|----------------------------------------------------------------------------------------------------|----------------------------------------------------------------------------------------------------|---------------------|---------------|---------------|----------------|
| Fiscal Year: < 2021 - 2022 💽        | DASHBOARD FACULTY                                                                                                    | FORMS ACTIVI                                                                                          | TIES ANNUAL CERT.   |               | Status Legend |                |
| Search by UCPath ID or name:        | Search                                                                                                    |                                                                                                    | Filter by Unit : Se | lect a unit 🔁 | Apply Filter  |                |
| Filter Forms by Type: None Selected | <ul> <li>Filter Forms by State:</li> <li>APC</li> <li>G</li> <li>G</li> <li></li></ul> | D Roviewer, Dean<br>Vice Chancelor<br>VPO Reviewer<br>Dean<br>Department Chair<br>Department Reviewer | Apply Filter        |               |               |                |
| ALL ACTIVITIES WITH FORMS           |                                                                                                    |                                                                                                    |                     |               |               |                |

# Annual Certification button

The new Annual Certification (AC) button includes the AC queue and three AC reports. The AC queue and reports in this section are listed by fiscal year, so you will need to use the Fiscal Year indicator to view forms in different fiscal years. To view AC forms in your queue across all fiscal years, check your Dashboard.

| UNIVERSITY<br>OF<br>CALIFORNIA                                           |               |             |              |                 |                    | WELCO         | ME, TOM CRUZ 💙                              |
|--------------------------------------------------------------------------|---------------|-------------|--------------|-----------------|--------------------|---------------|---------------------------------------------|
| Fiscal Year: < 2020 - 2021 > DASHBOARD FACULTY                           | FORMS         | ACTIVITIES  | ANNUAL CERT. |                 |                    | Status Legend |                                             |
| Search by UCPath ID or name: Search                                      | ✓ FORMS APPRO | OVED        |              |                 |                    |               |                                             |
| Expert current data<br>Show 100 ~ entries<br>UCPath<br>UCPath<br>Experts | Other United  | Data Signad | I Antonio II | Table Manage 11 | Total Evolution 11 | Due To Blue   | Earnificean                                 |
| Robinson, Jackie 90991 - Department of Redundancy Department             | Other Unit(s) | 10/05/2021  | 1 Activities | 0.00            | 0.00               | 0.00          | Annual Centification<br>Department Reviewer |

## Approver Announcement

Big changes are coming to your UC OATS workspace in release 5.63! To improve the visibility of your workload in UC OATS, we have made some changes to your workspace.

With release 5.63 we are introducing new UC OATS Dashboard! Now when you log in you will see forms in your queue and annual certification reports in one place! The Dashboard includes forms and annual certification reports across fiscal years, arranged by the number of days a form has been in your queue. The Dashboard also includes queue summaries and an annual certification status chart!

| _                    | _                 | DASHBOARD      | FORMS & ACTIVITI | ES ANNUAL      | CERT.                 | Status Creend        | NOT           |
|----------------------|-------------------|----------------|------------------|----------------|-----------------------|----------------------|---------------|
| ew by Unit: S        | elect a Unit 🚦 🔂  | Go             | A 1              |                |                       |                      |               |
| Forms in my queu     | IE                |                |                  |                |                       | SUMMARY:             |               |
| Actions              | Last Name         | e 🕴 First Name | ₩ Туре           | ↓† <b>FY</b>   | ++ # Days in Queue 🕂  | Fiscal Year          | # of Forms    |
| Category I           | Bruin             | Joe            | Category I       | 2020-20        | 21 203                | 2021-2022            | 11            |
|                      | (                 |                | 0 Å              |                |                       | 2020-2021            | 1             |
| Dept: Approver       | Bruin             | Josephine      | Student Invol    | vement 2021-20 | 22 2                  | Annual Certification |               |
| Category I           |                   |                |                  |                |                       | Fiscal Year          | # of Forms    |
| Dopt. Approvor       | Bear              | Panda          | Category I       | _ 2021-20      | 22 1                  | 2020-2021            | 14            |
| Category I           | Antester          | Alvin          | Category         | 2021-20        | 122 1                 | 2019-2020            | 1             |
|                      |                   |                |                  |                |                       |                      |               |
| NNUAL CERTIFICA      | TIONS IN MY QUEUE |                | Filter: O No Act | tivities † 🔿 W | ith Activities O All  | ANNUAL CERT. FY 2    | 020-2021      |
| Actions              | Last Name         | H First Name   | ++ # Activities  | ∔ <b>† FY</b>  | ∔t # Days in Queue →t | Accepted AC (6       | 0)            |
| Annual Certification | Triton            | King           | 0                | 2019-2020      | 456                   | In process AC (1     | 15)<br>C (30) |
| Annual Certification | Bananna           | Slug           | 5                | 2020-2021      | 5                     |                      |               |
| Annual Certification | Golden            | Bear           | 0                | 2001-2021      | 2                     |                      |               |
| Annual Certification |                   |                |                  |                |                       |                      |               |

+: The "No Activities" filter only includes activities that are required to be reported under UC APM policies (Category I & II for all faculty and compensated Category III for APM-240 & APM-246).

# Forms & Activities button

The Forms & Activities button contains your activities queue and two activity reports. The forms queue and reports in this section are listed by fiscal year, so you will need to use the Fiscal Year indicator to view forms in different fiscal years. To view all forms in your queue across all fiscal years, use the Dashboard.

| The second second second second second second second second second second second second second second second s | 2022                 | DASHBOA                         | ARD FO                                   | RMS & AC                        | TIVITIES   | ANN     | UAL CERT.                                                | _                                     | _                                                              | FACULTY'S VIEW                                | Status Legend                    |                                    |
|----------------------------------------------------------------------------------------------------|----------------------|---------------------------------|------------------------------------------|---------------------------------|------------|---------|----------------------------------------------------------|---------------------------------------|----------------------------------------------------------------|-----------------------------------------------|----------------------------------|------------------------------------|
| arch by UCPath ID or nam                                                                                       | me:                  |                                 | 1                                        | Filter by                       | date: Fron | 6       |                                                          | 透 To:                                 | 12                                                             | Clear                                         |                                  |                                    |
| FORMS IN MY QUEUE                                                                                              | E                    | FORMS APPROVE                   | D SA                                     |                                 | nes        |         |                                                          |                                       |                                                                |                                               |                                  |                                    |
| n Type Filter:                                                                                                 | Category I           | Student Involvement             | t 🗆 Exceed                               | Threshold                       | 🗆 Retain E | arnings |                                                          |                                       |                                                                |                                               |                                  |                                    |
|                                                                                                    |                      |                                 |                                          |                                 |            |         |                                                          |                                       |                                                                |                                               |                                  |                                    |
|                                                                                                    |                      |                                 |                                          |                                 |            |         | Update                                                   |                                       |                                                                |                                               |                                  |                                    |
|                                                                                                    |                      |                                 |                                          |                                 |            |         | Updab                                                    |                                       |                                                                |                                               |                                  |                                    |
| RMS: APPROVAL PE                                                                                               | ENDING               |                                 |                                          |                                 |            |         | Updab                                                    |                                       |                                                                |                                               |                                  |                                    |
| RMS: APPROVAL PE                                                                                               | ENDING               |                                 |                                          |                                 |            |         | Update                                                   |                                       |                                                                |                                               |                                  |                                    |
| RMS: APPROVAL PE                                                                                               | ENDING               |                                 |                                          |                                 |            |         | Updat                                                    |                                       |                                                                |                                               |                                  |                                    |
| RMS: APPROVAL PE<br>rt current data<br>100 v entries<br>Form Re                                                | ENDING               | 2000                            | 230903                                   |                                 | Othe       |         | Updat                                                    |                                       |                                                                |                                               | Submission                       |                                    |
| RMS: APPROVAL PE                                                                                               | equest<br>roval Type | Faculty 17                      | Primary U                                | Init                            | Othe       | 11      | Update<br>Activity Label                                 | Org. Name                             | Activity Type(s)                                               |                                               | Submission<br>Date               | j] Form/Qu                         |
| RMS: APPROVAL PE                                                                                               | equest<br>roval Type | Faculty 17<br>Wong, Agna<br>May | Primary U<br>99991 - Dep<br>Redundancy I | nit<br>artment of<br>Department | Othe       | 11      | Update<br>Activity Label<br>Memory Labs<br>Science Chief | Org. Name II<br>Memory Labs II<br>LLC | Activity Type(s)<br>Research outside the<br>Employment outside | University (Cat. 1)<br>he University (Cat. 1) | Submission<br>Date<br>08/30/2021 | Form/Qu<br>Exceed The<br>Organizer |

# Annual Certification button

The Annual Certification (AC) button includes the AC queue and three AC reports. The AC queue and reports in this section are listed by fiscal year, so you will need to use the Fiscal Year indicator to view forms in different fiscal years. To view AC forms in your queue across all fiscal years, use the Dashboard.

| JALIFORNIA OATS                                  |                               |              |                       |                        |                | WELCOME, SI    | JSAN B ANTHONY                           |
|--------------------------------------------------|-------------------------------|--------------|-----------------------|------------------------|----------------|----------------|------------------------------------------|
| scal Year: < 2021 - 2022 💌 🛛 🔿                   | SHBOARD FORMS & ACTIVITIES    | ANNUAL CERT. |                       | FACULT                 | Y'S VIEW 6     | Status Legend  |                                          |
| Search by UCPath ID or name:                     | Filter by date: From:         |              | То:                   | Clear                  |                |                |                                          |
| AC IN MY QUEUE                                   | TED 🔅 AC IN PROCESS 🖌 AC ACCI | EPTED        |                       |                        |                |                |                                          |
| [IN QUEUE:] OWithout activities  With activities | 15                            |              |                       |                        |                |                |                                          |
| ACULTY: ANNUAL CERTIFICATIONS                    |                               |              |                       |                        |                |                |                                          |
| Export current data                              |                               |              |                       |                        |                |                |                                          |
| ow 100 ~ entries                                 |                               |              |                       |                        |                |                |                                          |
| UCPath<br>JID    ID    Faculty 11 Primary Unit   | Other Unit(s)                 | Date Signed  | Accepted Date 11 # Ac | ivities    Total Hours | Total Earnings | 11 Due To Plan | Form/Queue                               |
| 1234587 Robinson, Jackie 99991 - Departm         | nent of Redundancy Department | 07/22/2021   |                       | 1 80.00                | 0.00           | 0.00           | Annual Certification<br>Department Chair |
|                                                  |                               |              |                       |                        |                |                |                                          |
| wing 1 to 1 of 1 entries                         |                               |              |                       |                        |                |                |                                          |